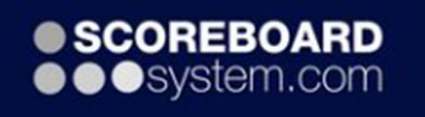

Instruktion Scoreboard A-hallen Ansvarig: Marie 070- 336 86 68

105606@telia.com

Starta datorn.

Lösen: qwerty

Öppna programmet (Ct grön ikon)

Se till att nätverkskabeln sitter i rätt uttag. (vänster)

Om du använder separata start/stop knappen, se till att den lyser!

#### <u>Välj Hockey</u>

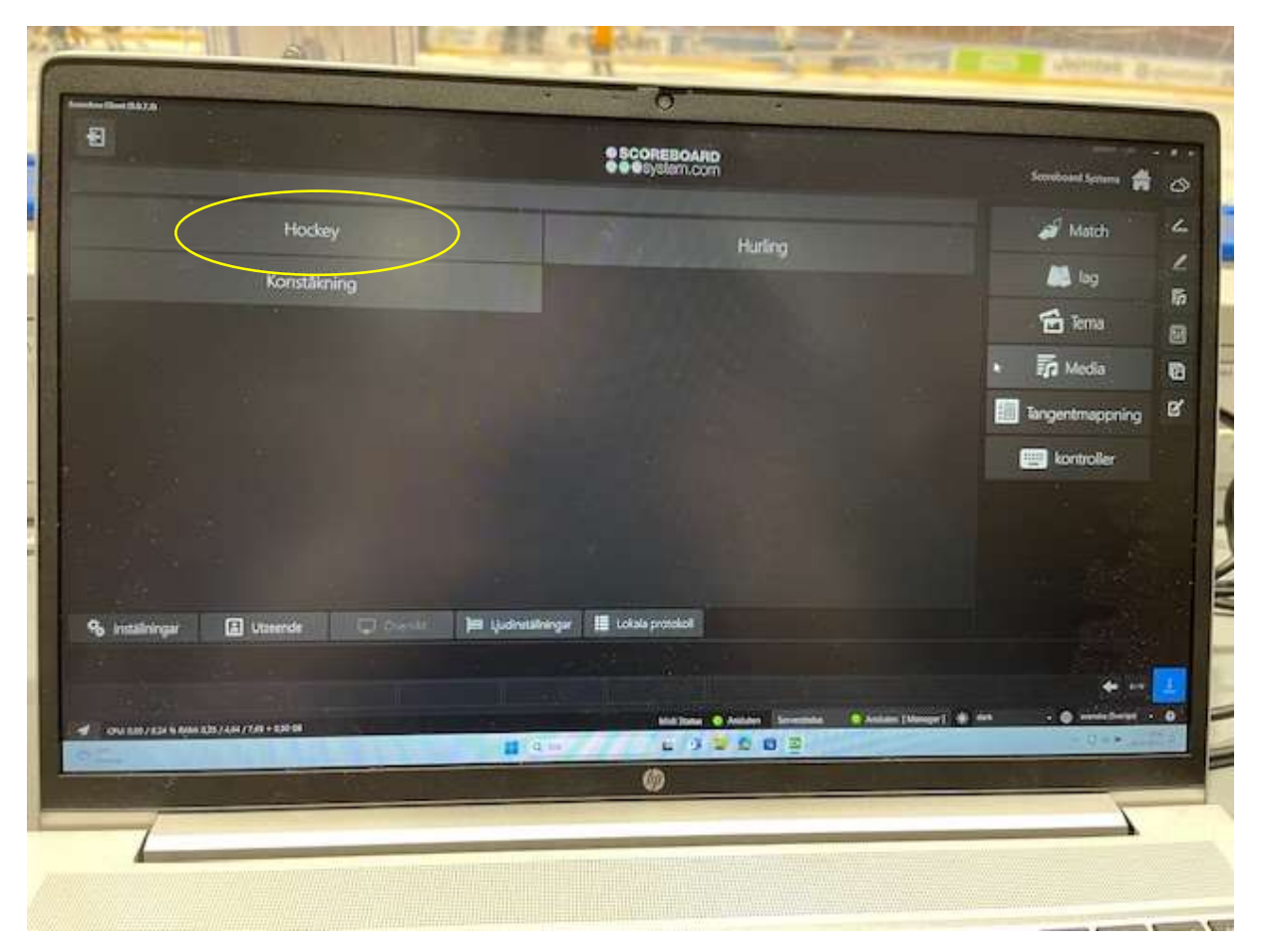

### <u>Välj ditt lag (U13)</u>

### Markera Deltagarläge inga spelare

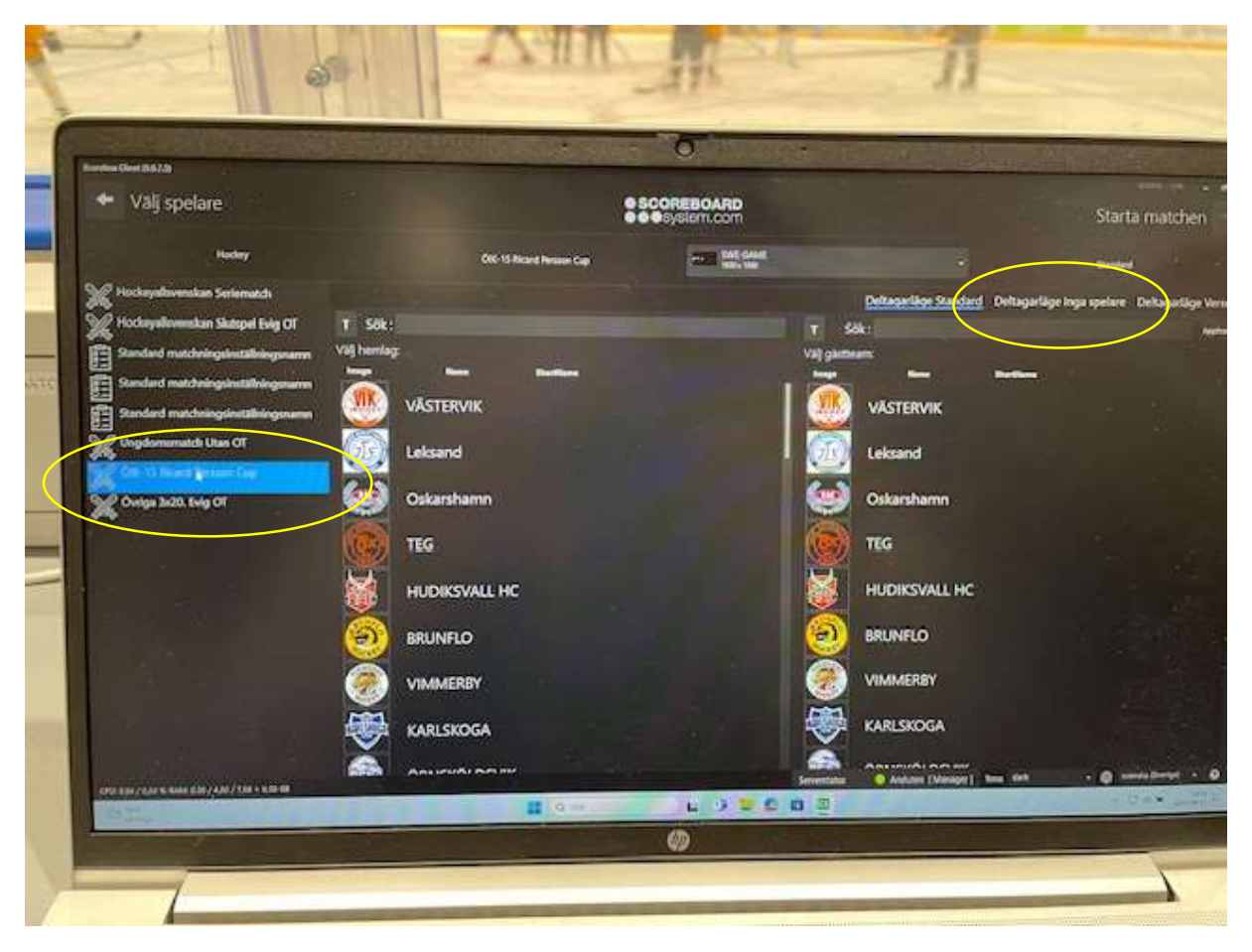

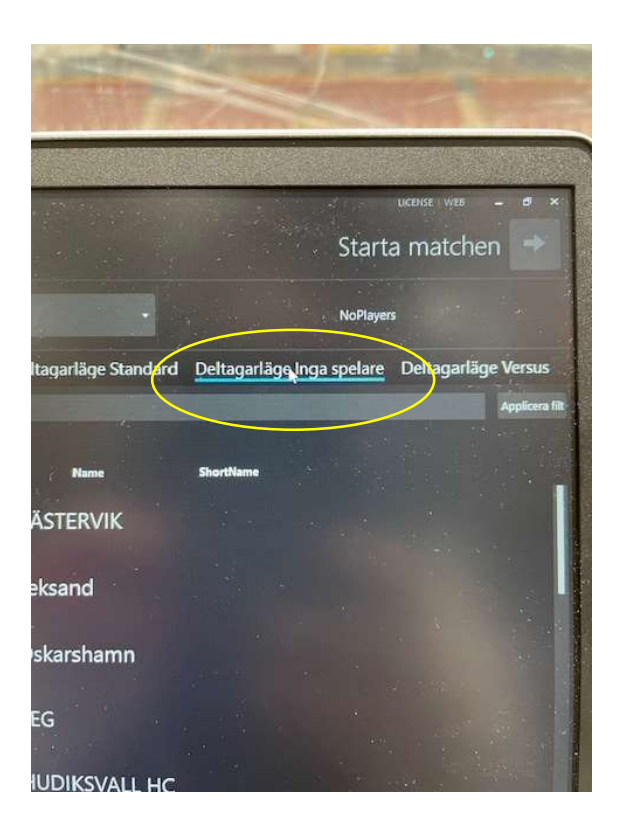

### <u>Välj lag till matchen</u>

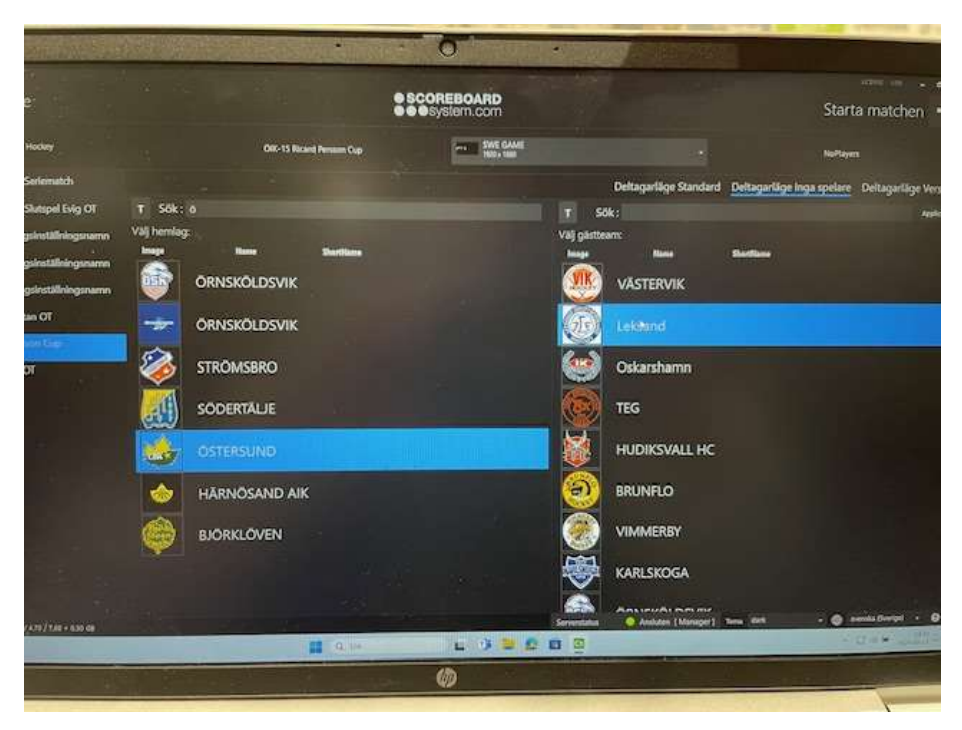

## Välj att starta matchen

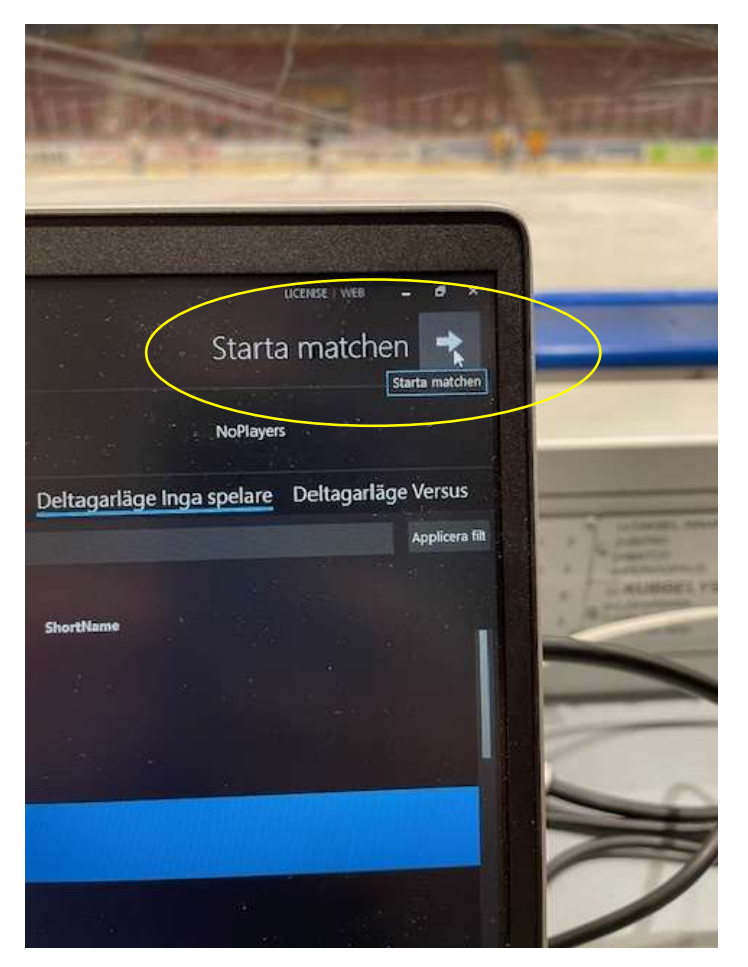

### Before match (Gäller inte U13-U15)

|                                          | ad                |                                                                               |  |
|------------------------------------------|-------------------|-------------------------------------------------------------------------------|--|
|                                          |                   |                                                                               |  |
| O Hockey                                 | Sconsboa System.c | ARD com                                                                       |  |
| :35:32                                   | STRÖMSBRO         | eran<br>Otkarshamn<br>0 +<br>0 +<br>Met met met met met met met met met met m |  |
| Straffade spelare<br>restanget           |                   | Straffade spelare<br>waterings                                                |  |
| Binnis laystid<br>Sant<br>Juant 1        |                   |                                                                               |  |
| L:00:00<br>00:00<br>1:00:00,0            |                   |                                                                               |  |
| 17 / 221 N MAAN 276 / 434 J 749 + 534 68 | Med Status •      | Andeen Severations 🗣 Andeen (Newsyor) twos dat — • 🖝 savida (New<br>🗣 💽 🖬 🚰   |  |

Om matchen ska ha before time, det vill säga nedräkning innan matchen startar så ska det göras på avsatt tid. Starta nedräkningen på angiven tid. Before time börjar räkna ner på scoreboarden.

Ska before time **inte användas**, klicka på pilen för att komma direkt till period 1.

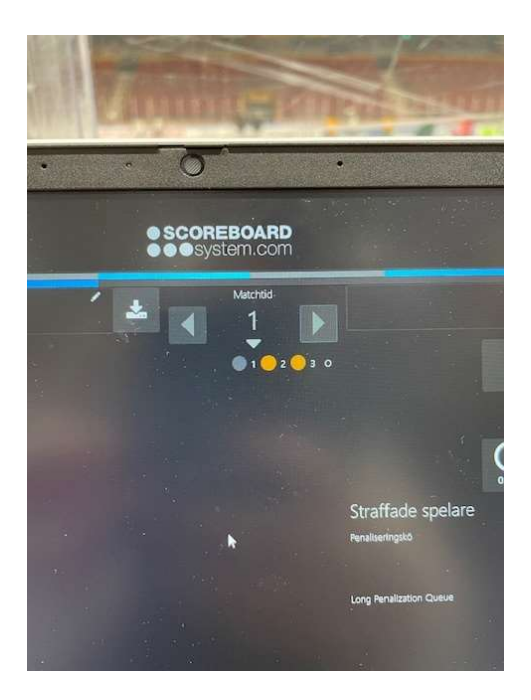

### Registrera händelser under matchen

Markera målet först när domaren har rapporterat in det till sekretariatet.

Vid en utvisning välj antal utvisningsminuter. Därefter vilken spelare.

Om motståndarlaget gör mål under utvisningen, ta bort genom att klicka på X.

Observera att en utvisning på 5 minuter INTE faller vid mål.

Här bör ni skriva upp tiden för när spelaren får lämna utvisningsbåset. Denna utvisning räknas inte ner.

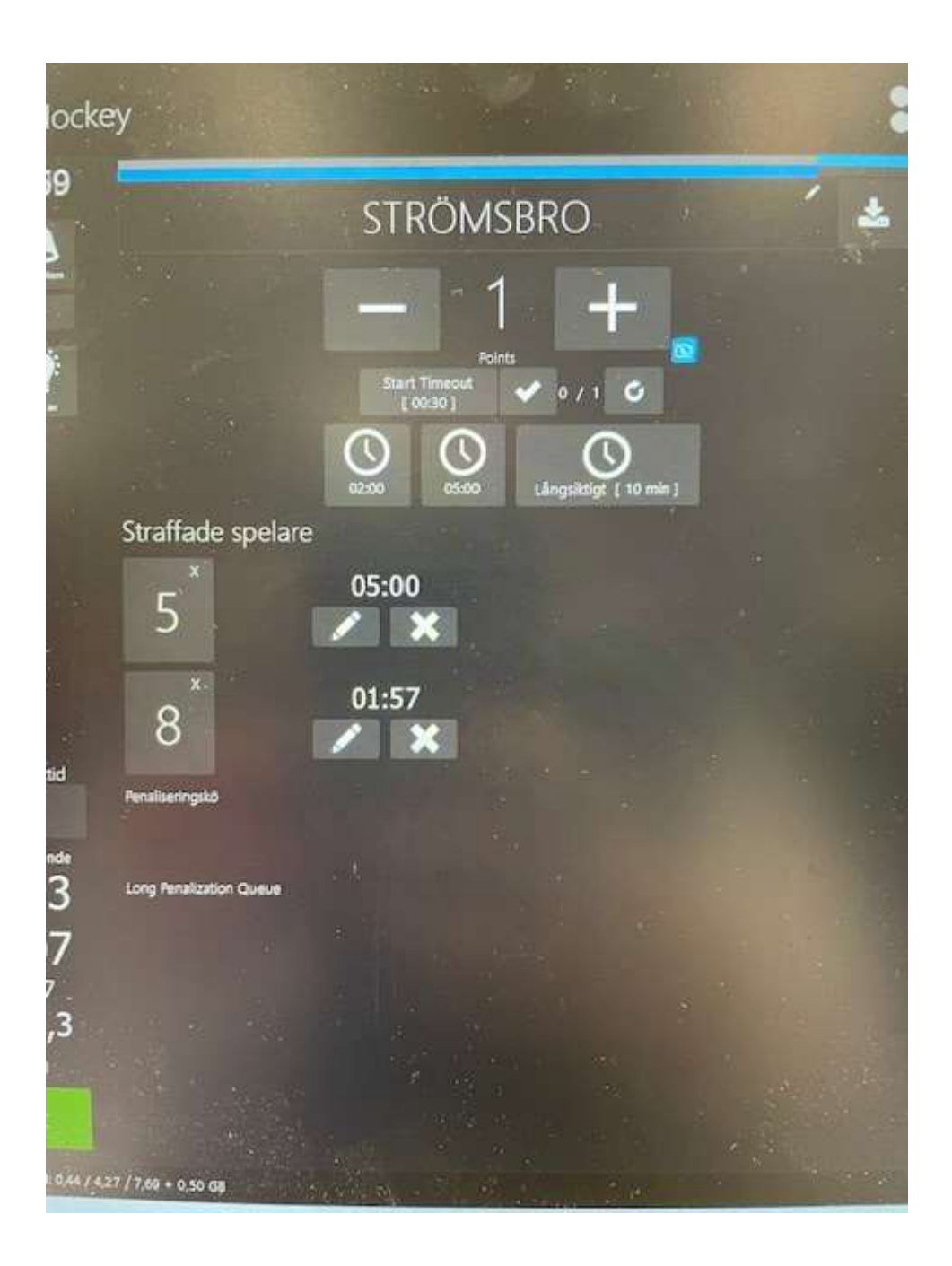

# <u>Ändra tid</u>

Om domaren vill att ni ändrar tid.

Då görs det genom att klicka på pennan nere vid nedräkningen.

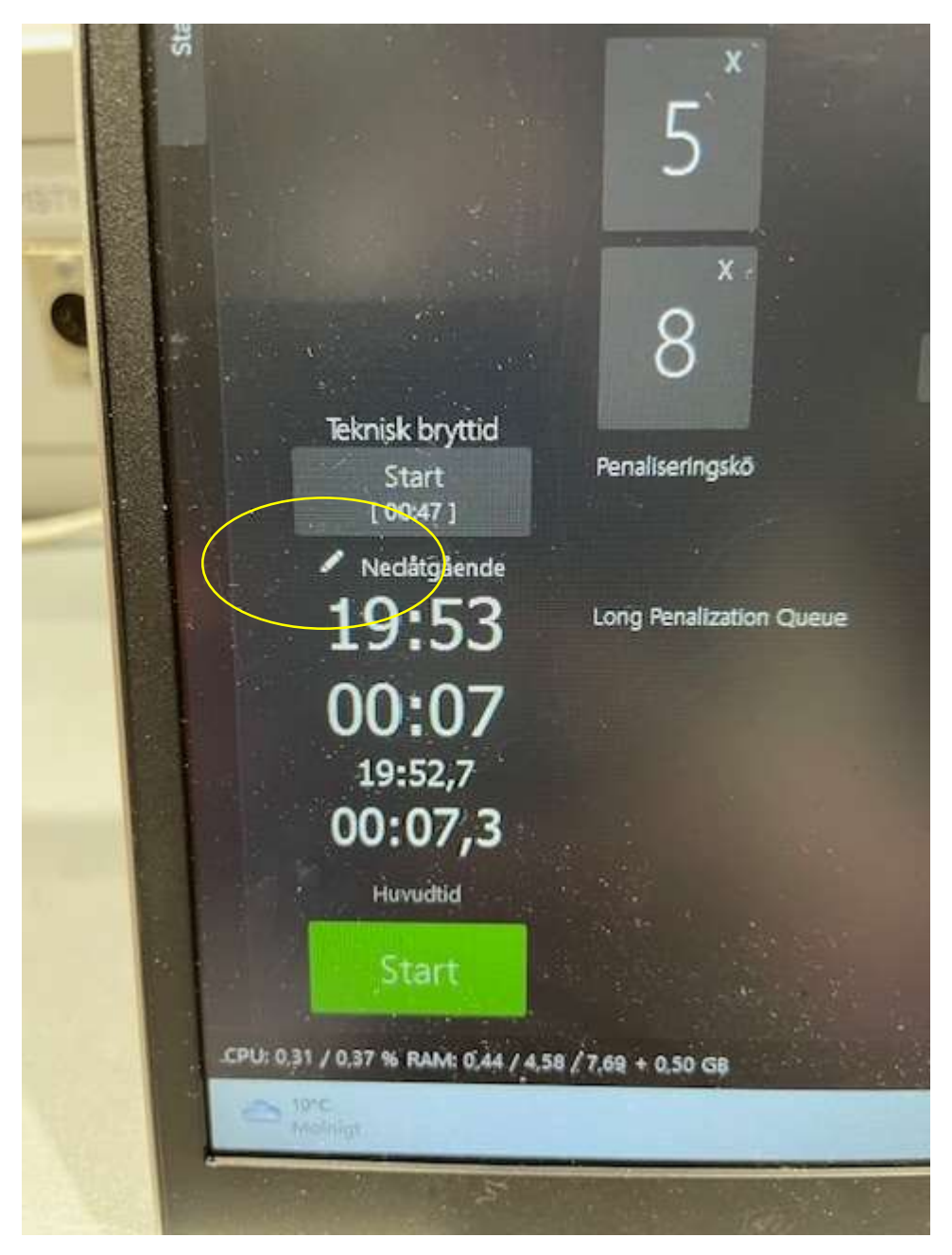

### <u>Time out</u>

Om ett lag tar time out. Markera rätt lag. Nedräkningen börjar på scoreboarden.

Om ni har markerat fel lag. Rätta med "Bocken"

När ett lag har tagit sin timeout blir rutan grå och de kan inte ta timeout igen.

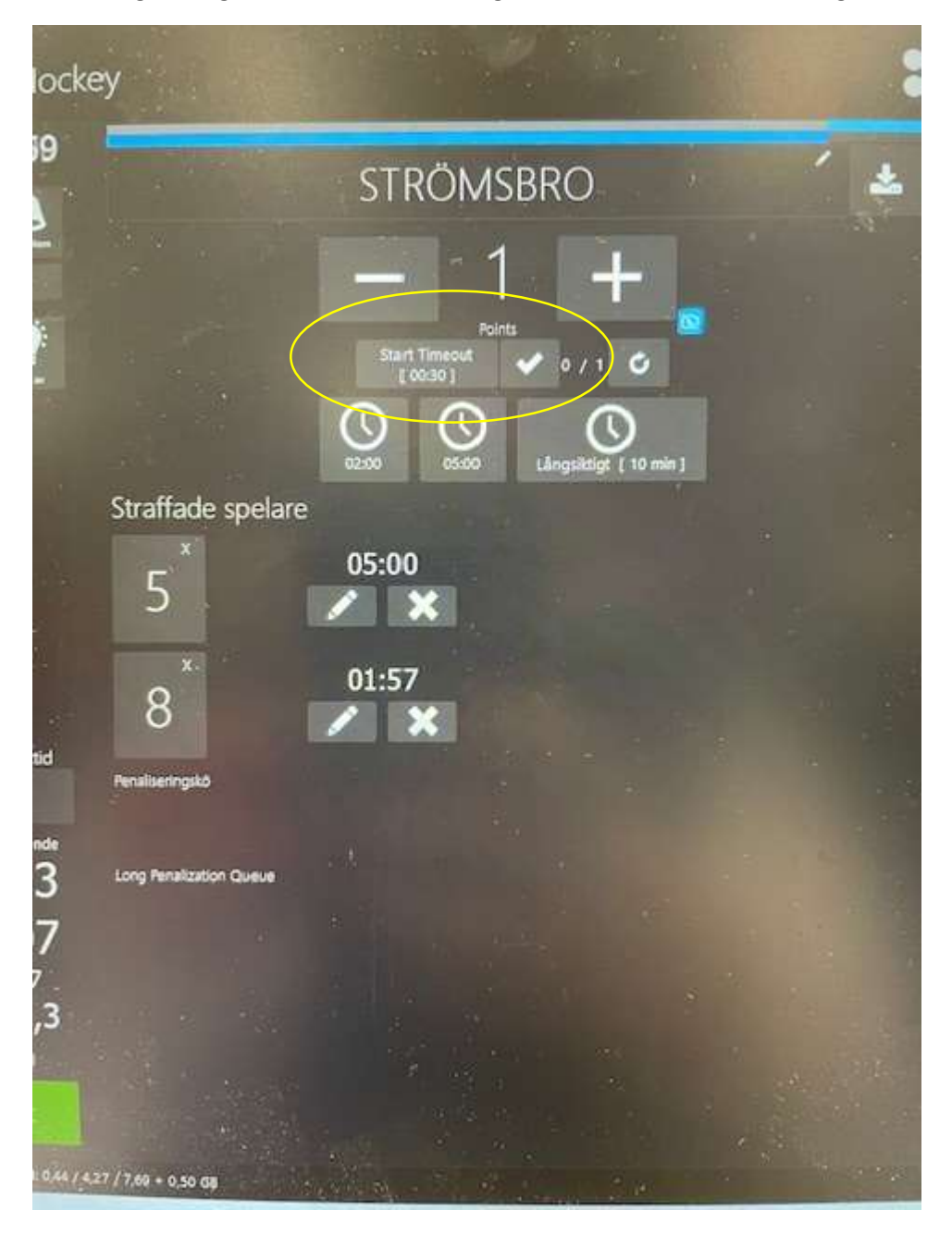

### När perioden är slut

Tryck på pilen till höger för att komma till den förinställda periodvilan.

När periodvilan är slut, se till så att rätt period visas, annars använd pilen till höger.

Vill domaren starta matchen innan periodvilan är slut, stoppa tiden och välj ny period med pilen till höger.

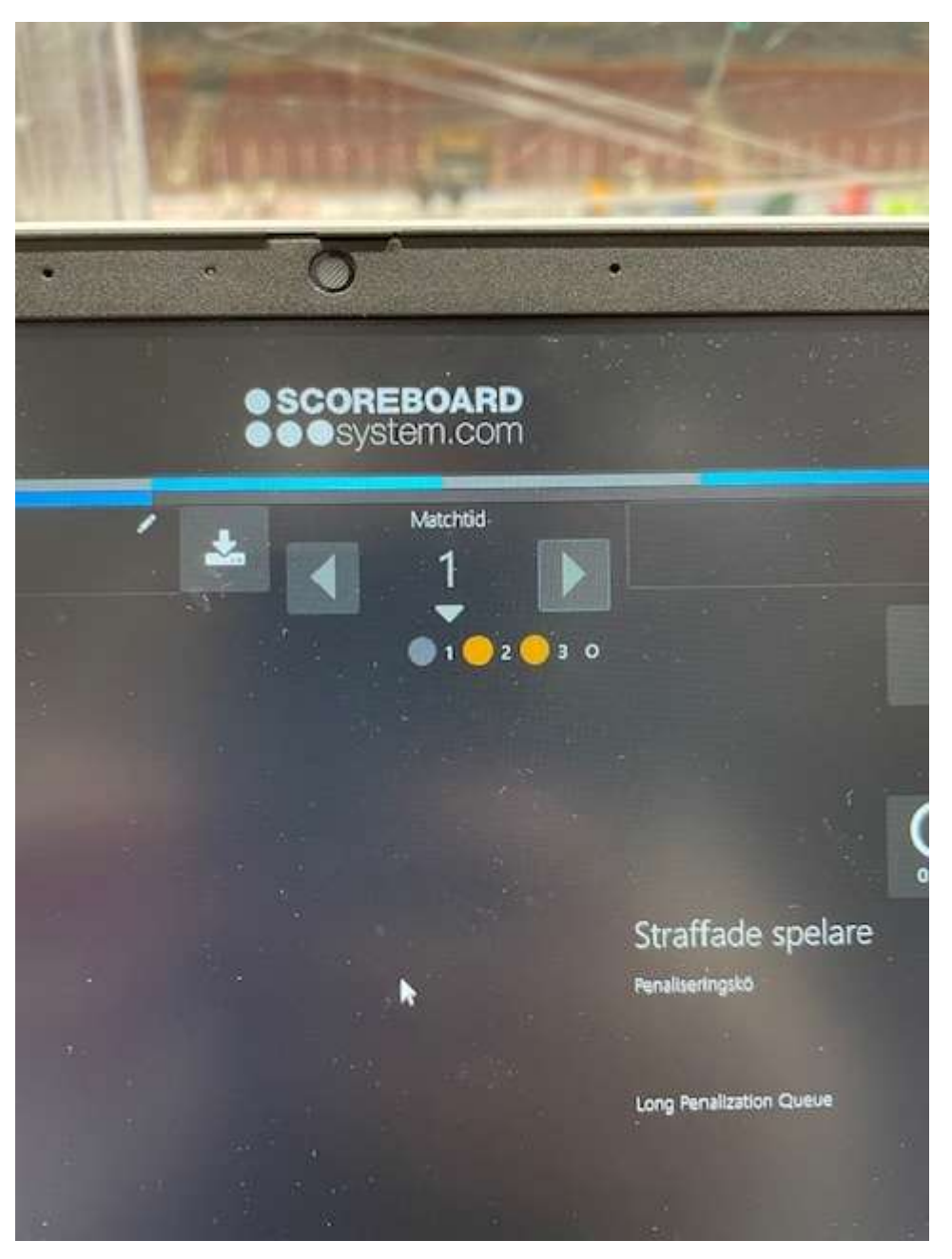

# När matchen är slut

Backa tillbaka med pilen. 🧹

Välj att avsluta

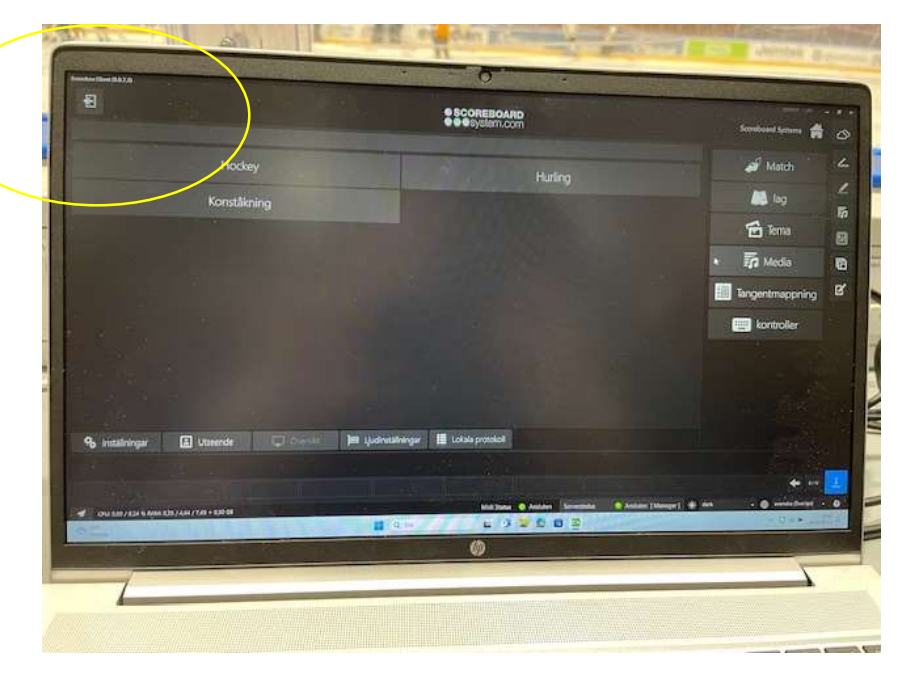

# OBS!!

Här får ni absolut inte avsluta. Stäng bara av datorn.

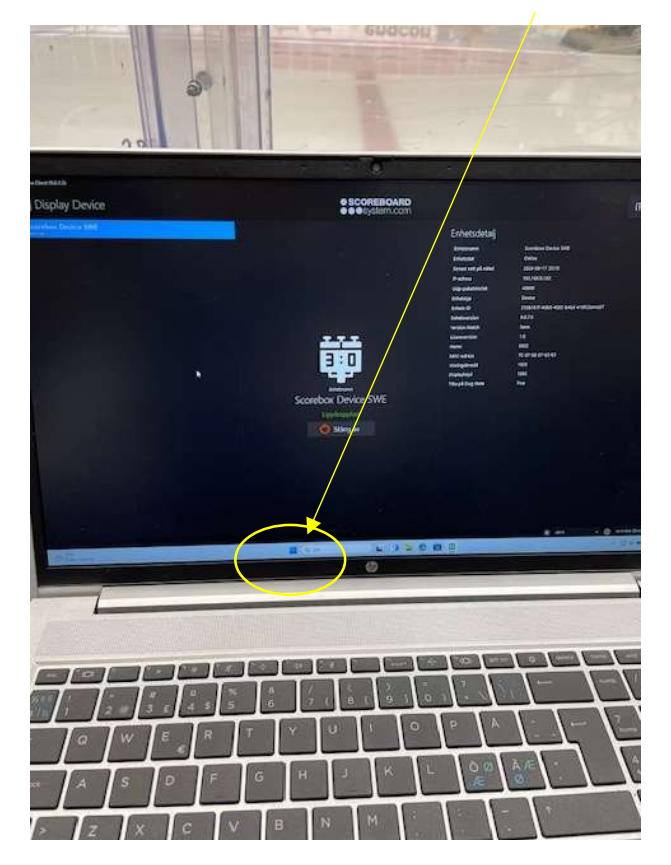

# Kontrollera lagets inställningar

Välj Match

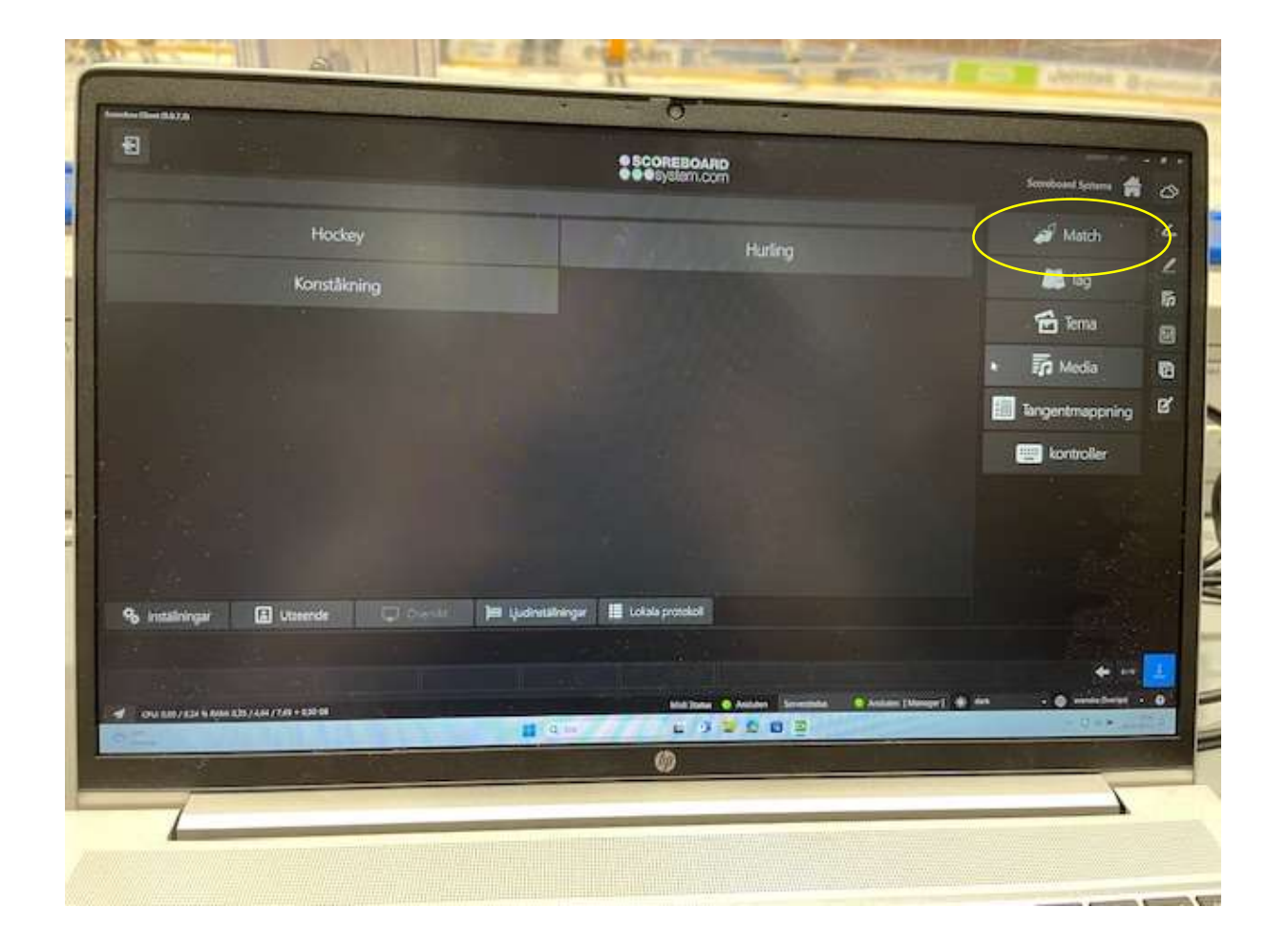

# <u>OBS!!</u>

Här är det viktigt att inställningarna som görs är på <u>rätt serie</u>.

### OM inställningar ska ändras

Till exempel vid cup eller träningsmatch

Då görs ändringarna här.

Välj antal perioder.

Välj speltid.

Välj Paustid.

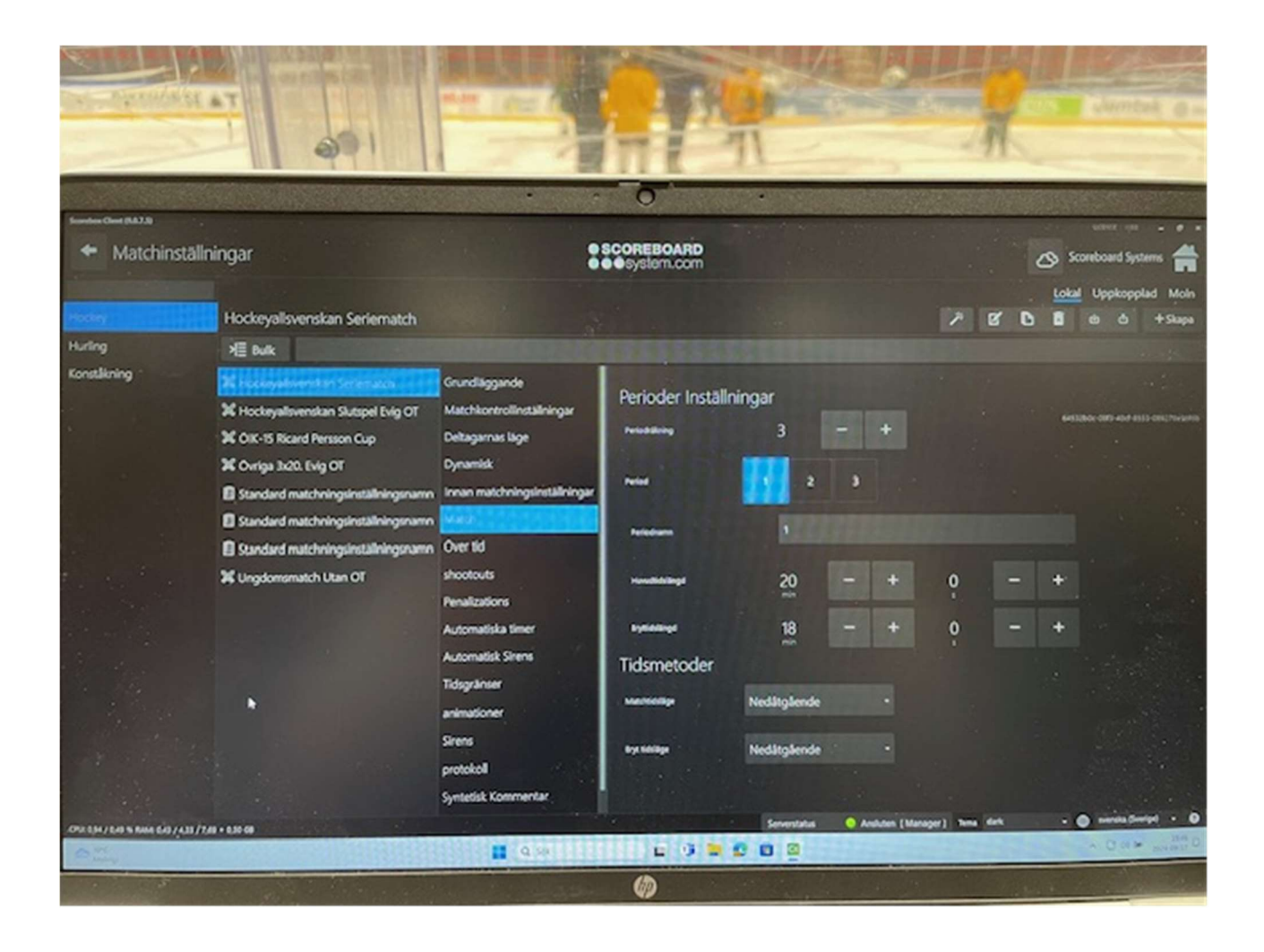

När du är klar med dina ändringar.

Backa tillbaka med vänster pil.

Inställningarna är nu gjorda på den serie som du valt.

Därför väldigt viktigt att det görs på rätt serie.